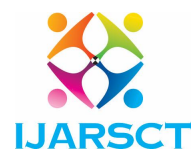

International Journal of Advanced Research in Science, Communication and Technology (IJARSCT)

Impact Factor: 6.252

Volume 2, Issue 7, May 2022

IJARSCT

# Process Simulation of Reactor Using Open Source - A Review

Archana Kawale<sup>1</sup>, Deeba Shaikh<sup>2</sup>, Rushikesh Dhanwate<sup>3</sup> and Dr. S. A. Misal<sup>4</sup> Students of Department of Chemical Engineering, Pravara Rural Engineering College, Loni<sup>1,2,3</sup> Head of Department of Chemical Engineerine, Pravara Rural Engineering College, Loni<sup>4</sup>

**Abstract**: Process simulation is a successful tool for design, optimization and control of chemical processes. Chemical industry process simulations support the entire life cycle of a chemical process from development, design and construction to optimization of operation. Reactors are usually the heart of the chemical processes in which relatively cheap raw materials are converted to more economically favourable products. Reactions play essential safety and environmental protection roles. Proper design and operation of the reactor is required to provide the desired outcome. We study the various types of reactors use in the simulation and also various simulations software use for reactor simulations. DWSIM is the open media simulators use to simulate various unit operations and processes like reactors, distillation, heat exchangers, adsorption column etc. There various types of reactors give the outlet property of reactions by simulating them in to simulators. Like DWSIM lot of chemical simulators are available some paid version and some of open media like DWSIM. Conversion reactor are used for calculating conversion of reaction. Similarly, Gibbs and equilibrium reactors are used to calculate equilibrium constant.

Keywords: Reactor, Process Simulation, Modelling and Simulation, Open Media., etc.

#### I. INTRODUCTION

Process simulation is a successful tool for design, optimization and control of chemical processes. Chemical industry process simulations support the entire life cycle of a chemical process from development, design and construction to optimization of operation. Simulation represents the application of modeling techniques to real systems which enabling information on plant characteristics to be gained without either constructing or operating the full-scale plant or the system under consideration. Modeling is the process of producing a model which is a representation of the construction and working of some system of interest. A model is similar to system but simpler than the system it represents. One purpose of a model is to enable the analyst to predict the effect of changes to the system. A model should be a close approximation to the real system and incorporate most of its salient features. Reactors are usually the heart of the chemical processes in which relatively cheap raw materials are converted to more economically favorable products. Reactions play essential safety and environmental protection roles. Proper design and operation of the reactor is required to provide the desired outcome.

#### Introduction to Simulation Software DWSIM

DWSIM is a open source simulator in which all calculations are made in a per-module basis according to connections between the objects. An object has all of its properties defined and if yes passes the data for the downstream object and calculates it. Process in a loop until it reaches an object that doesn't have any of its downstream connections attached to any object. Flowsheet can be calculated as many times as necessary without having to tell DWSIM which object must be calculated. This is done indirectly if the user defines all the properties and make all connections between objects correctly.

#### **II. LITERATURE SURVEY**

Ammonia and methanol synthesis which may be described through a relatively simple reaction pathway and the relative available kinetic scheme. To define the conversion of bioethanol into syngas/hydrogen or into building blocks

Copyright to IJARSCT www.ijarsct.co.in

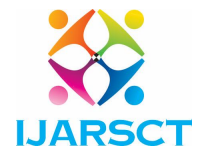

# International Journal of Advanced Research in Science, Communication and Technology (IJARSCT)

### Volume 2, Issue 7, May 2022

Impact Factor: 6.252

such as ethylene. For thermodynamic study Gibb's reactor model adopted to calculates chemical and phase equilibrium by minimizing the Gibbs-free energy without specifying any reactions. [2]

To assess the economic optimization of a methanol synthesis plant presented by Luyben. Methanol yield and availability of reliable kinetic data fundamental in order to correctly size the plant. Methanol synthesis involves the reaction of both carbon dioxide and carbon monoxide with hydrogen. Peng–Robinson (PR) equation of state selected as the thermodynamic model which guarantees accurate calculation results in modelling light gases, alcohols and hydrocarbons. PR equation provides results similar to Soave–Redlich–Kwong (SRK) equation and better to predict densities of many components in liquid phase are non-polar. [2]

The ammonia synthesis mechanism carried out on promoted Ru/C catalysts under conditions (T = 370-460 °C, P = 50–100 bar). Biomass is converted by steam into syngas (H<sub>2</sub> + CO) and a combustion reactor fed with sand and char to supply thermal energy to the former. Process simulators (Aspen Plus, Pro II, Hysys, DWSIM) predefined models to simulate biomass gasification.[2]

**Syngas (H<sub>2</sub> and CO) is then converted into methane by** conversion step is methanation which is catalytic exothermal process at temperatures of 473-673 K and high pressure from 20 to 70 bar. Syngas enters methanation reactor with  $H_2/CO$  molar ratio of 3. The reactions considered in the proposed model are CO methanation and Water Gas Shift conversion (WGS). Process simulation of methanation reactor developed considering an isothermal fixed bed reactor with steam recovery and CO methanation kinetic on Ni catalyst. [5]

By comparing calculated gas concentration profiles (CH<sub>4</sub>, CO, CO<sub>2</sub> and H<sub>2</sub>) with experimental data obtain on benchscale and with industrial data. Percentage error 12 %. Simulation value mixture leaving methanation reactor contained 47.3 % of CH<sub>4</sub>, 1.2 % of H<sub>2</sub>, 6.6 % of CO<sub>2</sub>, 0.1 % of CO and 44.7 % of H<sub>2</sub>O. Industrial Process values mixture leaving methanation reactor contained 46.9 % of CH<sub>4</sub>, 1.4 % of H<sub>2</sub>, 7.4 % of CO<sub>2</sub>, 0.3 % of CO and 43.9 % of H<sub>2</sub>O. In simulation values increase fraction of methane and water produce and decrease value of unwanted gases. [5].

At higher temperatures rate of disappearance of CO an  $H_2$  and the rate of formation of  $H_2O$  and  $CH_4$  increase. At 593 K CO is completely converted at end of the reactor. Concentrations of  $CH_4$  and  $H_2O$  at the outlet reach almost equilibrium concentration of 12.5 mol% for  $CH_4$  and  $H_2O$ . [5]

**Configuration of reactor a maximum of 83.5% of conversion of Sulphur present in oil crude stream and** residence time inside the reactor was 4.3 min. The catalyst quantity deposited in the system such as the void fraction of the catalyst. The catalyst produces a drop pressure of 2.5 MPa. Hydrotreatment process with recycle for designed a cooler with a flash separator. Hydrogen stream with a 99.8% of purity compressed to be mixed with the inlet stream. Methane enters at temperature of 298 K while the combustion gases from the outlet stream had a temperature of 680 K. [8]

Effect of reactor temperature always going to be crucial in this exothermic reaction mechanism. Optimum reactor volume predicted to be 430 K and the optimum reactor volume found to be 100 m3. Optimum feed flow rates were 0.4 kmol/sec w.r.t benzene and 0.2 kmol/sec w.r.t ethylene. Maximum yield of ethyl benzene predicted to 49.75% w.r.t benzene and 99.9% w.r.t ethylene. [11]

Simulation of saponification of ethyl acetate in presence of Sodium hydroxide in a plug flow reactor and continues stirred tank reactor using Aspen Plus simulation Software. CSTR use key unit operation variables when using a continuous agitated-tank reactor to reach a specified output. PFR used due to the non-mixing property. Plug flow reactors when there is a need for continuous large-scale reaction or fast reaction. PFR have high volumetric unit conversion as the occurrence for side reactions is minimum. [12]

Copyright to IJARSCT www.ijarsct.co.in DOI: 10.48175/IJARSCT-4617

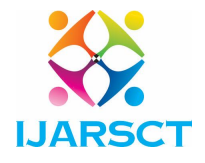

# International Journal of Advanced Research in Science, Communication and Technology (IJARSCT)

### Volume 2, Issue 7, May 2022

A simulation of a double tubular catalytic membrane reactor for the water–gas shift (WGS) reaction under steadystate operation which consists of dense Pd layer deposited on a porous glass cylinder support. The membrane at a temperature of 673 K, pressure of 2 atm, argon flow rate of 400 cm<sup>3</sup>/min and steam-to-carbon (S/C) ratio of 1. CO conversion efficiency of up to 93.7% whereas a maximum value of only 77.5% attained without using a membrane. Optimum operating conditions in which complete CO conversion achieved at S/C ratio = 4, total retentate pressure =12 atm and membrane thickness =5  $\mu$ m. [14]

### Software's Use for Chemical Process Simulation

- 1. Aspen One
- 2. Pro II
- 3. Pro Sim Plus
- 4. DESIGN II
- 5. CHEMCAD
- 6. ProMax®
- 7. Super Pro Designer®
- 8. COCO
- 9. Op Sim/DW Sim
- 10. EMSO/EML

### **Equilibrium Reactor**

The equilibrium reactor is a vessel which models equilibrium reactions. The outlet streams of the reactor are in a state of the chemical and physical equilibrium. The reaction set can contain an unlimited number of equilibrium reactions, which are simultaneously or sequentially solved. For this type of reaction, the quantity of each component at the equilibrium is related to equilibrium constant.

The value of equilibrium constant can be obtained by,

- 1. Considering it as a constant.
- 2. Considering it as a function of temperature.
- 3. Calculating it automatically from the Gibbs free energy at temperature of the reaction.

 $Example-CO + H_2O = H_2 + CO_2$ 

#### **Conversion Reactor**

The reactor in which conversion reactions are performed called as conversion reactor. You can only attach reaction sets that contain conversion reactions. It should be specified the stoichiometry of all reactions and the conversion of the limiting reactant. This reactor calculates the composition of the outlet streams. Conversion reaction assumed that the user has information regarding the conversion of one of the reactants as a function of temperature. By knowing the conversion and the stoichiometric coefficients, the quantities of the components in the reaction can be calculated. Example–  $CO + 2H_2 = CH_3OH$ 

### **Gibbs Reactors**

Gibbs reactors can work with equilibrium reactions or without any reaction information The element mass balance and try to find a state where the Gibbs free energy will be at a minimum. In the simulation Gibbs reactor can install without creating the reaction as Equilibrium reactor cannot be installed before creating reaction in software of simulation. Gibbs reactor will take non ideal effect from thermodynamic package. Gibbs reactor are most widely used to calculate Gibbs energy of reaction. Example Reaction –  $CaO + CO_2 = CaCO_3$ 

### CSTR

The CSTR (Continuous-Stirred Tank Reactor) is a vessel in which Kinetic and Heterogeneous catalytic reactions can be performed. The conversion in the reactor depends on the rate expression of the reactions associated with the reaction Copyright to IJARSCT DOI: 10.48175/IJARSCT-4617 695 www.ijarsct.co.in

Impact Factor: 6.252

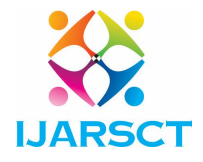

# International Journal of Advanced Research in Science, Communication and Technology (IJARSCT)

### Volume 2, Issue 7, May 2022

Impact Factor: 6.252

type. The inlet stream is assumed to be perfectly (and instantaneously) mixed with the material already in the reactor, so that the outlet stream composition is identical to that of the reactor contents. To simulate the CSTR we need to know the volume of the reactor. Example  $-CH_4 + 2O_2 = CO_2 + 2H_2$ 

### PFR

The PFR (Plug Flow Reactor or Tubular Reactor) generally consists of a bank of cylindrical pipes or tubes. Flow field is modeled as plug flow, implying that the stream is radially isotropic. Axial mixing is negligible. To simulate PFR we need to know volume and length of reactor.

### Procedure for Equilibrium Reactor Simulation

- 1. Start a new DWSIM Simulation
- 2. Add components required for simulation
- 3. Ensure that all the components are added from same property package.
- 4. Select and add property package and click Next.
- 5. Drag and drop the Material stream from the object and rename as Feed. This serves as input.
- 6. On clicking "Feed" stream general information about block will displayed on left of screen.
- 7. Specify the feed compositions, flow rate, temperature and pressure for the inlet streams. Choose "Temperature and Pressure" as the flash specification method for the inlet material stream.
- 8. Add two more Material streams and rename them as "Vapor" and "Liquid". Serves as output streams.
- 9. Add an energy stream from the object palette
- 10. Locate the Equilibrium reactor block. Drag and drop into the flow sheet.
- 11. Select the checkboxes adjacent to the component names which has to be included in reaction. Give the stoichiometry of the reaction and choose appropriate base component. By default, basis activity and liquid phase. Change it to partial pressure and specify phase as vapor and click "OK"
- 12. Click on "EQ-React" block. click the dropdown button and select the necessary connections. If all the connections are given correctly all the blocks will turn blue.
- 13. Run the simulation by pressing "Solve flow sheet" button on top corner of the screen.
- 14. To analyze/display the results, select on "Master property table" icon on the tool bar. The property table will be opened showing all the results as shown in the figure below.

### Procedure for Conversion Reactor Simulation

- 1. Start a new DWSIM Simulation
- 2. Ensure that all components are added from same property package. Click "Next" button.
- 3. Specify thermodynamic package as Raoult's law.
- 4. Customize system of units in which simulation has to be carried out and click "Next".
- 5. Drag and drop Material stream available at right and rename stream as Feed. Serves as input stream.
- 6. Double click the Feed stream. Information about stream will be displayed on right side of screen. Specify the feed compositions, flow rate, temperature and pressure for the inlet streams.
- 7. Add two more Material streams.
- 8. Add an energy stream from the object palette to the flowsheet section.
- 9. Locate Conversion Reactor block. Drag and drop into the flowsheet.
- 10. Conversion reaction for the given problem. A dialogue box will appear in which name of the equation and description about the equation can be mentioned. Give the stoichiometry of the reaction and choose appropriate base component. Once base component is selected.
- 11. Click on Conversion Reactor block in flowsheet section. Information about the block is displayed on the right. Under "connections" tab, for all streams click the dropdown button and select the appropriate streams.
- 12. Run the simulation by pressing "Solve flow sheet" button on the top corner of the screen.

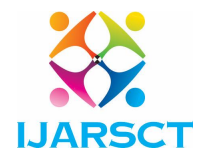

# International Journal of Advanced Research in Science, Communication and Technology (IJARSCT)

### Volume 2, Issue 7, May 2022

- Impact Factor: 6.252
  - 13. To analyze/display the results, select on "Master property table" icon on the tool bar. The property table will be opened showing all the results as shown in the figure below.

## **Stepwise Procedure for CSTR Simulation**

- 1. Start a new DWSIM Simulation.
- 2. Simulation configuration window will be opened.
- 3. Ensure all components added from same property package. Click "Next" button.
- 4. Select and add property package and click Next.
- 5. Flow sheeting section simulation window open.
- 6. On clicking Feed block, general information about block will displayed on left of screen.
- 7. Specify feed compositions, flow rate, temperature and pressure for inlet streams.
- 8. Add one more Material stream and rename as Product. Serves as output stream.
- 9. Add energy stream which is available in object.
- 10. Locate Continuous Stirred Tank Reactor CSTR block. Drag and drop into the flow sheet.
- 11. Choose the type of reaction A dialogue box will appear. Give an appropriate name and description about the reaction.
- 12. Select checkboxes adjacent to component names which to be included in reaction. Give the stoichiometry of the reaction.
- 13. Once base component, stoichiometry is specified, a text "OK" appears in the stoichiometry tab. Specify the rate constant of the reaction.
- 14. Default basis is activity and liquid phase chosen. This case has to be changed to Molar concentration and specify the phase as liquid.
- 15. Specify rate constant of reaction and click OK.
- 16. Click on CSTR-REC block general information about the block is displayed on the right. If all connections given correctly blocks will turn blue.
- 17. Run the simulation by pressing "Solve flow sheet" button on top corner of the screen.
- 18. To analyze/display the results select on "Master property table" icon on the tool bar. The property table will be opened showing all the results as shown in the figure below.

### **III.** CONCLUSIONS

DWSIM is the open media simulators use to simulate various unit operations and processes like reactors, distillation, heat exchangers, adsorption column etc. There various types of reactors give the outlet property of reactions by simulating them in to simulators. Like DWSIM lot of chemical simulators are available some paid version and some of open media like DWSIM. Conversion reactor are used for calculating conversion of reaction. Similarly, Gibbs and equilibrium reactors are used to calculate equilibrium constant. Reactors are usually the heart of the chemical processes in which relatively cheap raw materials are converted to more economically favourable products. Reactions play essential safety and environmental protection roles. Process simulation is a successful tool for design, optimization and control of chemical processes.

### REFERENCES

- Anu Maria, Introduction to Modelling and Simulation, State University of New York at Binghamton Department of Systems Science and Industrial Engineering Binghamton, NY 13902-6000, U.S.A., proceeding the 1997 winter simulation conference.
- [2] Antonio Tripodi, Matteo Compagnoni, Rocco Martinazzo, Gianguido Ramis and Ilenia Rossetti, Process Simulation for the Design and Scale Up of Heterogeneous Catalytic Process: Kinetic Modelling Issues, Department of Chemical, University delis Study of Milano, CNR-ISTM and INSTM Unit Milano-University, I-20133 Milan, Italy and Department of Chemical, Civile ed Ambiental, University delis Studi di Genova and INSTM Unit Genova, I-16029 Genoa, Italy, Catalysts 2017, 7, 159.

Copyright to IJARSCT www.ijarsct.co.in

DOI: 10.48175/IJARSCT-4617

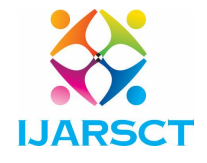

# International Journal of Advanced Research in Science, Communication and Technology (IJARSCT)

### Volume 2, Issue 7, May 2022

Impact Factor: 6.252

- [3] Dr. Pradeep Bhatia and Jagat Kumar, System Models and System Simulation, System Simulation and Modeling, MCA - Modelling and Simulation.
- [4] Edward M. Rosent and Allen C. Pauls, Computer Aided Chemical Process Design: The Flow Tran System, Monsanto Company, 800N. Lindbergh, St. Louis, MO 63166, U.S.A., Computers end Chemical Engineering, Vol. I. pp. 11-21. Pergamon Press, 1977. Printed in Great Britain.
- [5] Hanaâ Er-rbib and Chakib Bouallou, Modelling and Simulation of Methanation Catalytic Reactor for Renewable Electricity Storage MINES Paris Tech, CES - Centre Efficacité énergétique des Systems, 60, Bd Saint-Michel 75006 Paris chakib, Chemical Engineering Transactions, VOL. 35, 2013.
- [6] Introduction to Thermodynamic Methods for Process Engineering, Choice of a thermodynamic model and simulation, Baptiste Bouillot Version: 2020-2021.
- [7] J. Javaloyes, A. Carrero, N. Quirante, Introduction to Chemical Process Simulators, DWSIM Chemical Process Simulator, October 2016.
- [8] Jorge Buitrago, Dario Amaya and Olga Ramos, Model and Simulation of a Hydrotreatment Reactor for Diesel Hydrodesulfurization in Oil Refining, Nueva Granada Military University, Faculty of Engineering in Mechatronics Grupo de Applications Virtuales – GAV, Bogotá, Colombia, Contemporary Engineering Sciences, Vol. 10, 2017, no. 25, 1245 – 1254.
- [9] Krishna B., Modelling and Simulation in chemical engineering Srihari Assistant Professor Department of Chemical Engineering National Institute of Technology Srinagar.
- [10] Lousada Bernardo Rangel, Process Design and Simulation of Propylene and Methanol Production through Direct and Indirect Biomass Gasification, A dissertation submitted to the graduate faculty of Auburn University in partial fulfillment of the requirements for the degree of Master in Chemical Engineering Auburn, Alabama August 6, 2016.
- [11] Maayedukondalu Telagam Setty, Steady state simulation of continuous stirred tank reactor (CSTR) system using Aspen Plus, Bachelor of Technology in Chemical Engineering, Department of Chemical Engineering National Institute of Technology Rourkela May 2015.
- [12] Mrs. Kirti Bhushan Zare, Ramteke Sayali Sunil, Mohite Sapna Anil, Modelling and Simulation of Saponification Reaction in Different Type of Reactor, Chemical Engineering, D.Y. Patil Institute of Engineering, Management and Research, Akurdi, Pune, (India) IJAETS, Vol 5, Issue 4, Aug 2017.
- [13] Naren. P. R. (Dr), Process Simulation Using DW SIM: A Free and Open-Source Chemical Process Simulator, Senior Assistant Professor, Chemical Engineering, School of Chemical and Biotechnology SASTRA Thanjavur 613 401, Tamil Nadu, December 2017.
- [14] Nayef Mohamed Ghasem, and Abdulrahman Yaqoub Alraeesi, Modelling and Simulation of Hydrogen Production via Water Gas Shift Membrane Reactor, International Journal of Chemical Engineering and Applications, Vol. 9, No. 4, August 2018.
- [15] Rahma Fadilla Noor, Simulation of CO2 Conversion into Methanol in Fixed-bed Reactors: Comparison of Isothermal and Adiabatic Configurations, Reaktor, ISSN 0852 – 0798, Vol. 19 No. 3, September, 2019.
- [16] R. Fatoni, Modeling Biomass Gasification in a Fluidized Bed Reactor, Proceedings of the 2014 International Conference on Industrial Engineering and Operations Management Bali, Indonesia, January 7 – 9, 2014.
- [17] Robert Currie, Design and Simulation of Novel Sabatier Reactors for the Thermocatalytic Conversion of CO2 into Renewable Natural Gas, A thesis presented to the University of Waterloo in fulfillment of the thesis requirement for the degree of Master of Applied Science in Chemical Engineering Waterloo, Ontario, Canada, 2019.
- [18] Telagam Setty Maayedukondalu, Steady state simulation of continuous stirred tank reactor (CSTR) system using Aspen Plus, Department of Chemical Engineering National Institute of Technology Rourkela May 2015.
- [19] Udonne, J.D. and Balogun F.O, Optimization of Synthesis Gas (Autothermal) Reactor In Methanol Production Process Using Natural Gas As Feed Stock, International Journal of Scientific & Engineering Research, Volume 7, Issue 3, ISSN 2229-5518, March-2016.
- [20] Book Mark E. Davis and Robert J. Davis, Fundal11entals of Chel11ical Reaction Engineering, McGraw-Hill Higher Education.

| Copyri | ght to | IJARSCT |
|--------|--------|---------|
| www.i  | jarsct | .co.in  |